- 1. Connect to WSU's VPN network. You can download and install GlobalProtect via the link below:
  - https://its.wsu.edu/ssl-vpn-installing-global-protect-sslvpn/
- 2. Open the Run Prompt (Windows Key + R)
  - Alternatively you can open the Start Menu, Type "Run", and press Enter
- 3. Enter the following exactly as shown: <u>\\ses.stata.cahnrs.wsu.edu</u>
- 4. When prompted, enter your WSU Username and Password
  - PLEASE NOTE: You must append "ad\" to the beginning of the username. It should look like this:
    - USER: ad\[username]
    - PASS: [your password]

| Enter your c | redentials to connec | t to: ses.stata.cahnrs.wsu.edu |  |
|--------------|----------------------|--------------------------------|--|
| User name    |                      |                                |  |
| Password     |                      |                                |  |
| Remem        | ber my credentials   |                                |  |
|              |                      |                                |  |

- 5. Right-click on "StataIC-64.exe"
- 6. Hover over "Send to"
- 7. Click on "Desktop (create shortcut)"

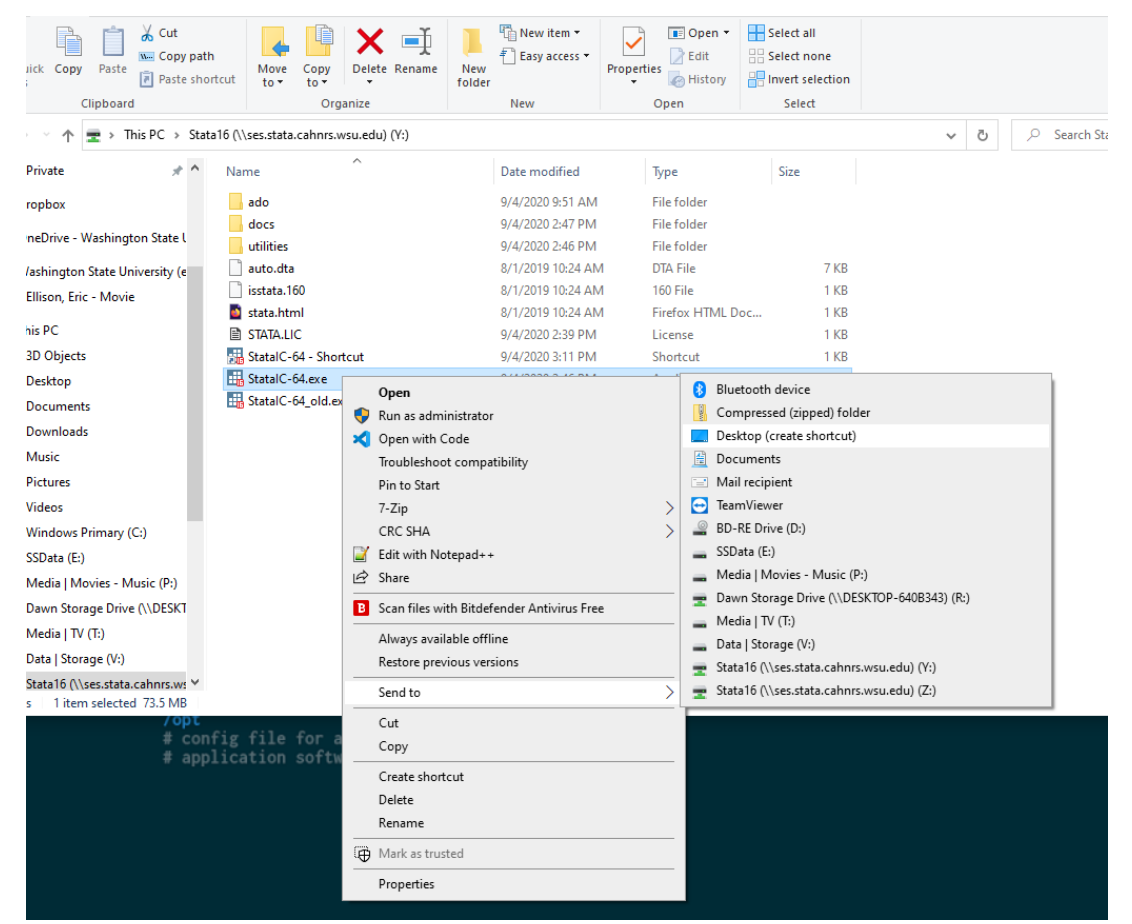

- 8. Right-click on the new desktop icon and select "Properties"
- 9. Replace the content of the field "Start in:" with the following exactly as shown:
  - %HOMEDRIVE%%HOMEPATH%

| Security       |                       | Details        | Previous Version     | s   |  |
|----------------|-----------------------|----------------|----------------------|-----|--|
| General        |                       | Shortcut       | Compatibility        |     |  |
| s s            | tatalC-64.e           | xe - Shortcut  |                      |     |  |
| arget type:    | Application           | 2n             |                      |     |  |
| arget location | : Stata16             |                |                      |     |  |
| arget:         | ies.stata             | .cahnrs.wsu.ed | u\Stata16\StatalC-64 | exe |  |
|                |                       |                | 0.2                  |     |  |
| itart in:      | %HOMEDRIVE%%HOMEPATH% |                |                      |     |  |
| ihortcut key:  | None                  |                |                      |     |  |
| Run:           | Nomal window V        |                |                      |     |  |
| omment:        |                       |                |                      |     |  |
| Open File L    | ocation               | Change loo     | m Advanced           |     |  |
|                |                       |                |                      |     |  |
|                |                       |                |                      |     |  |
|                |                       |                |                      |     |  |
|                |                       |                |                      |     |  |

- 10. Click on "Apply"
- 11. Click on "OK"
- 12. Double-click on the new shortcut
  - PLEASE NOTE: It may take some time for anything to appear on your screen after you do this. Please be patient while your system processes the request.
- 13. If you receive a message indicating the publisher can't be verified, select "Run" at the security prompt.

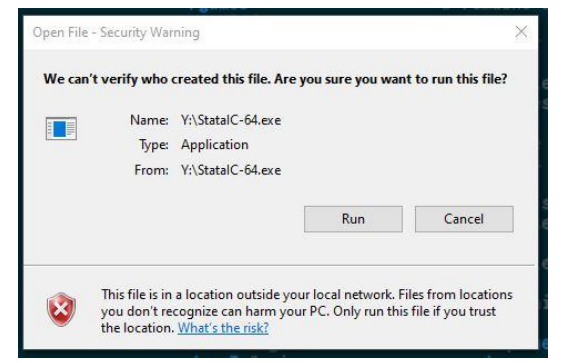

14. Wait for Stata 16 to load over the network and appear in your desktop.

| History T #                 | × [                                                                                                    |                                                                                           | Variables                                                                                                    |         | т♯× |
|-----------------------------|----------------------------------------------------------------------------------------------------|-------------------------------------------------------------------------------------------|----------------------------------------------------------------------------------------------------|---------|-----|
| S Filter commands here      | (R)                                                                                                    | <ul> <li>Filter variables here</li> </ul>                                                 |                                                                                                    |         |     |
| # Command                   |                                                                                                    | 1 Comunicate 1995-1919 State/oos 11/                                                      | Name                                                                                                    | [] ahel | 1   |
| There are no items to show. | Statistics/Data analysis                                                                                                    | There are no items to show.                                                               |                                                                                                    |         |     |
|                             | Stata license:   Ohek for updates<br>Serial auwers  <br>Licensed to s  <br>Work look lie of hek<br>Notes:<br>1. Unicode<br>Othek in 7 days<br>Othek in 7 days                                                                                                    | ur singa you laist checked for updates.<br>.non?<br>Tatta is faunched<br>.update checking | Properties                                                                                                    |         | ų x |
|                             |                                                                                                    |                                                                                           | - Variables                                                                                                    |         |     |
|                             | En wawaye bacility bis                                                                                                    | one officiary in cyclans                                                                  | Name                                                                                                    |         |     |
|                             |                                                                                                    | OF .                                                                                      | Label                                                                                                    |         |     |
|                             |                                                                                                    |                                                                                           | Type                                                                                                    |         |     |
|                             | L                                                                                                    |                                                                                           | Format                                                                                                    |         |     |
|                             |                                                                                                    |                                                                                           | Value label                                                                                                    |         |     |
|                             |                                                                                                    |                                                                                           | Notes                                                                                                    |         |     |
|                             |                                                                                                    |                                                                                           |                                                                                                    |         |     |
|                             |                                                                                                    |                                                                                           | Frame                                                                                                    |         |     |
|                             |                                                                                                    |                                                                                           | p. Filename                                                                                                    |         |     |
|                             |                                                                                                    |                                                                                           | Label                                                                                                    |         |     |
|                             |                                                                                                    |                                                                                           | Notes                                                                                                    |         |     |
|                             |                                                                                                    |                                                                                           | Variables                                                                                                    | 0       |     |
|                             | Manual Annual Control of Control of Control |                                                                                           | Observations                                                                                                    | 0       |     |
|                             | Command                                                                                                    | 4                                                                                         | Size                                                                                                    | 0       |     |
|                             |                                                                                                    |                                                                                           | Memory                                                                                                    | OM      |     |
|                             |                                                                                                    |                                                                                           | and a second second sec |         |     |